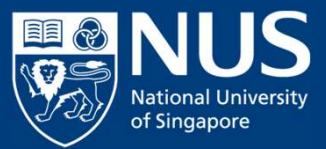

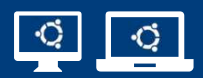

## Configuration Guide for Ubuntu: Connecting to the NUS Wired Network

(Ubuntu 16.04 and above) May 2021

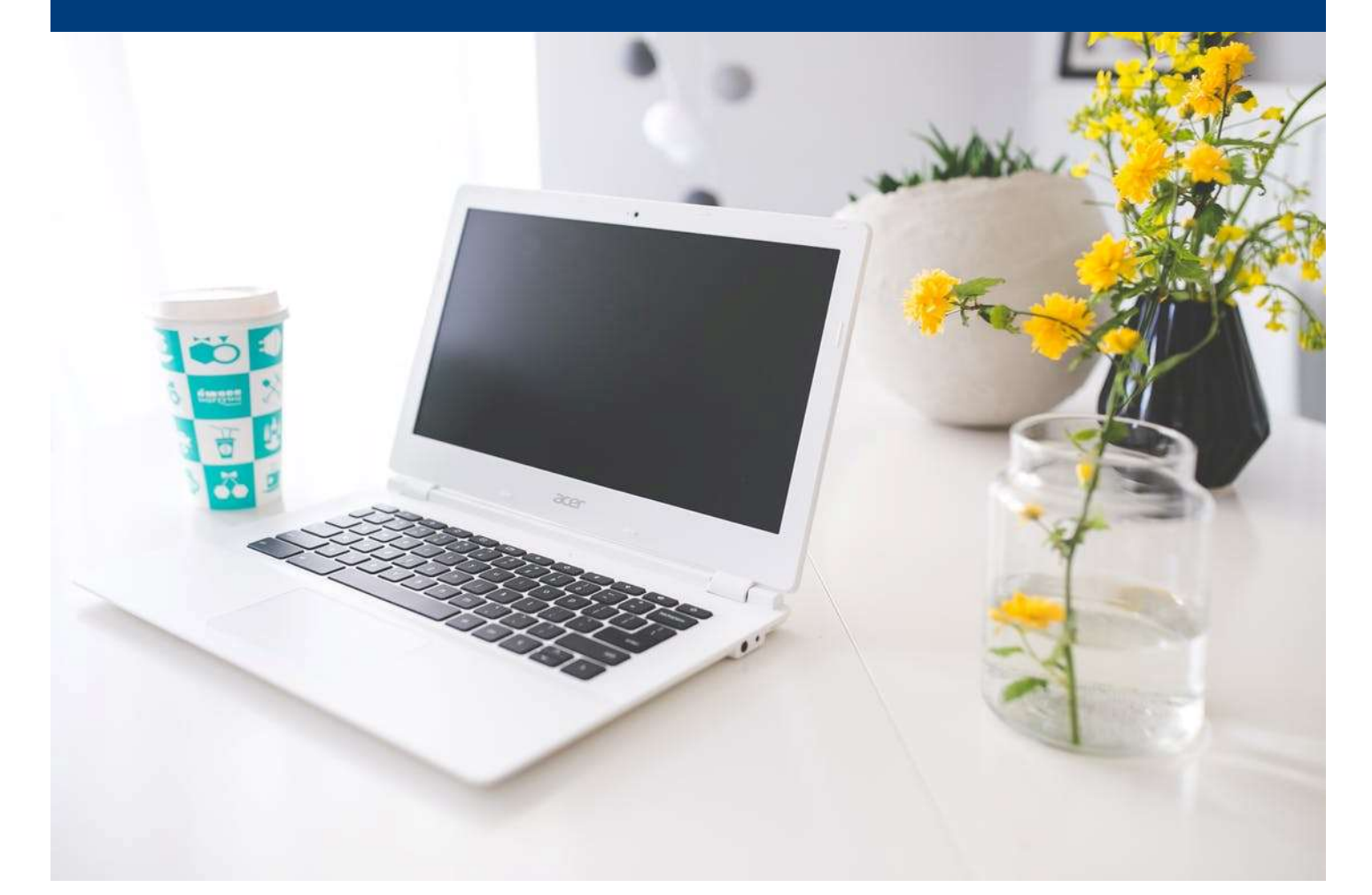

## I. Download One-Click Utility Tool (NUSOneClick) from NUS IT

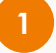

## **Download One-Click Utility Tool** (NUSOneClick) from https://nusit.nus.edu.sg/eguides/#wired guides

| Information<br>Technology myEmail Staff Portal S        | tudent Portal | nTouch |
|---------------------------------------------------------|---------------|--------|
| Home About Highlights Services Support Contact Join US! |               | Q      |
| Wired Guides                                            |               |        |
| For NUS Wired Network configuration                     |               |        |
| NUS Wired Network Configuration Guide for Windows       | 1             | -      |
| NUS Wired Network Configuration Guide for Mac           |               |        |
| NUS Wired Network Configuration Guide for Ubuntu        |               |        |

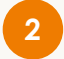

Extract the **downloaded One-Click Utility file** (NUSOneClick) onto your Home folder for easy access.

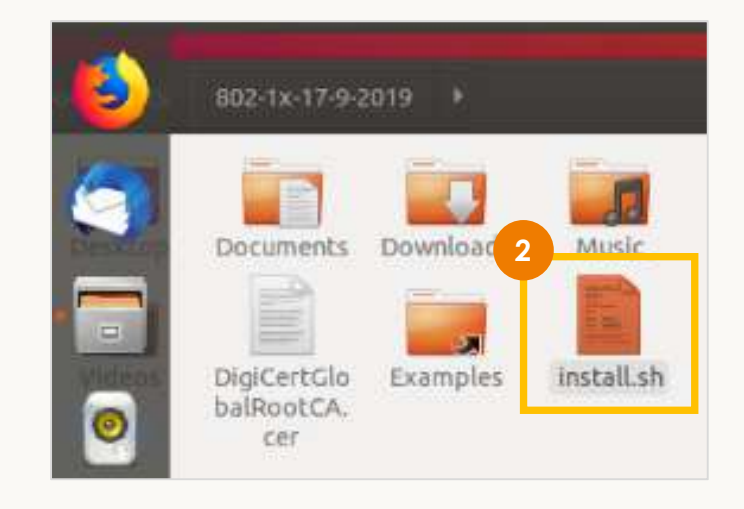

### II. Install One-Click Utility Tool (NUSOneClick) in your device

- 3 Click **Show All Applications III** icon.
- 4 Enter **Terminal** in the search bar. Click **Terminal**.

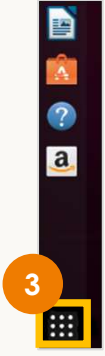

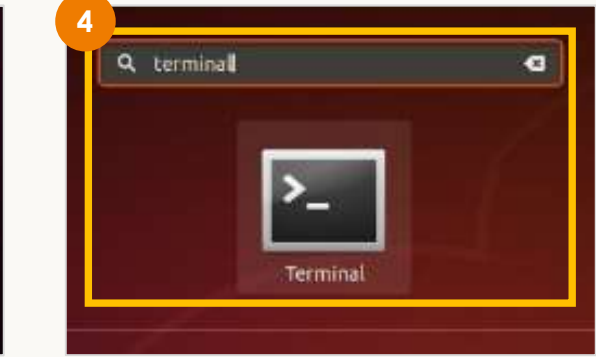

## 5 Enter **pwd**.

Copy the **path** in the next line.

In this example, it is /home/xhappyending.

| File Edit View                  |                 |            |                |                    |
|---------------------------------|-----------------|------------|----------------|--------------------|
|                                 | Search Terminal | Help       |                |                    |
| To run a comma<br>re "man sudo_ | and as admini   | 5 or (user | "root"), use " | sudo <command/> ". |
| /hone/xhappyer                  | nding           |            |                |                    |

### Enter chmod +x 'path/install.sh'.

In this example, it is **chmod +x '/home/xhappyending/install.sh'**.

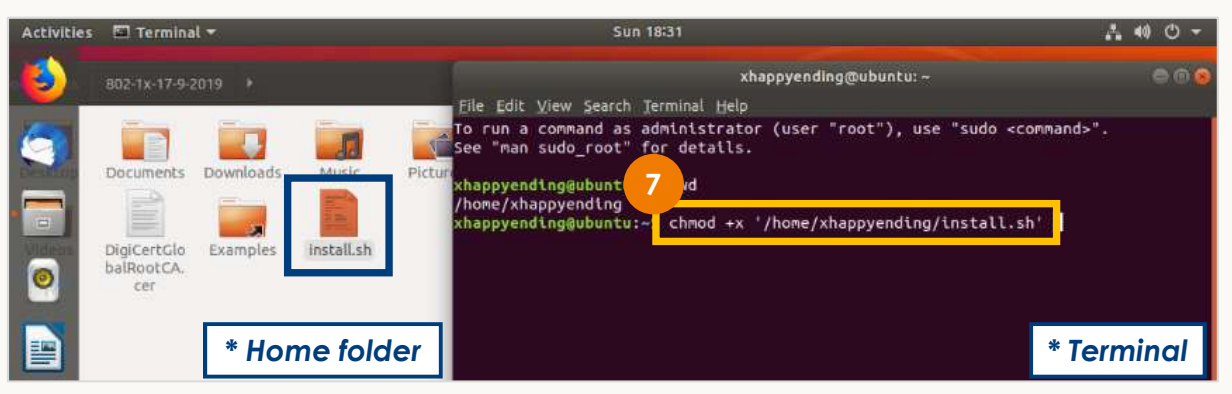

\* Alternatively, you may drag and drop the **One-Click Utility** file (**install.sh**) from your **Home folder** to **Terminal**.

## Enter ./install.sh

8

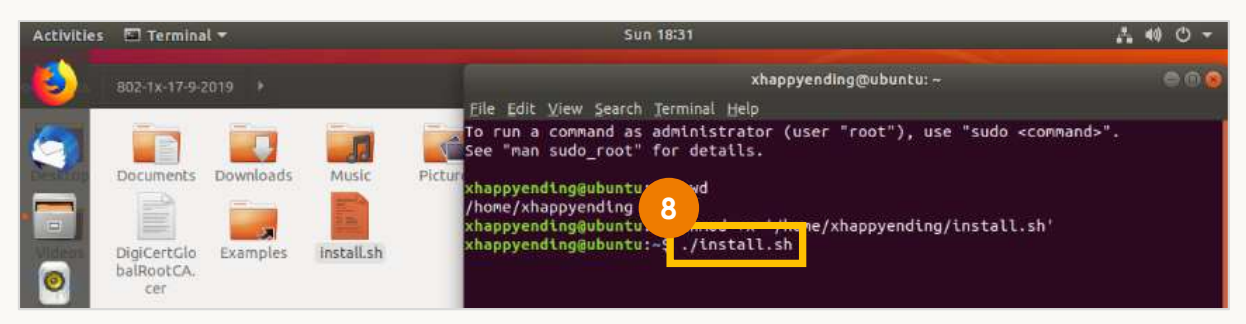

# Enter your **<u>NUSNET username</u>** with your domain name and password. **Domain names:**

- For Staff: NUSSTF\
- For Student: NUSSTU\
- For Visitors: NUSEXT\

#### Close the Terminal window.

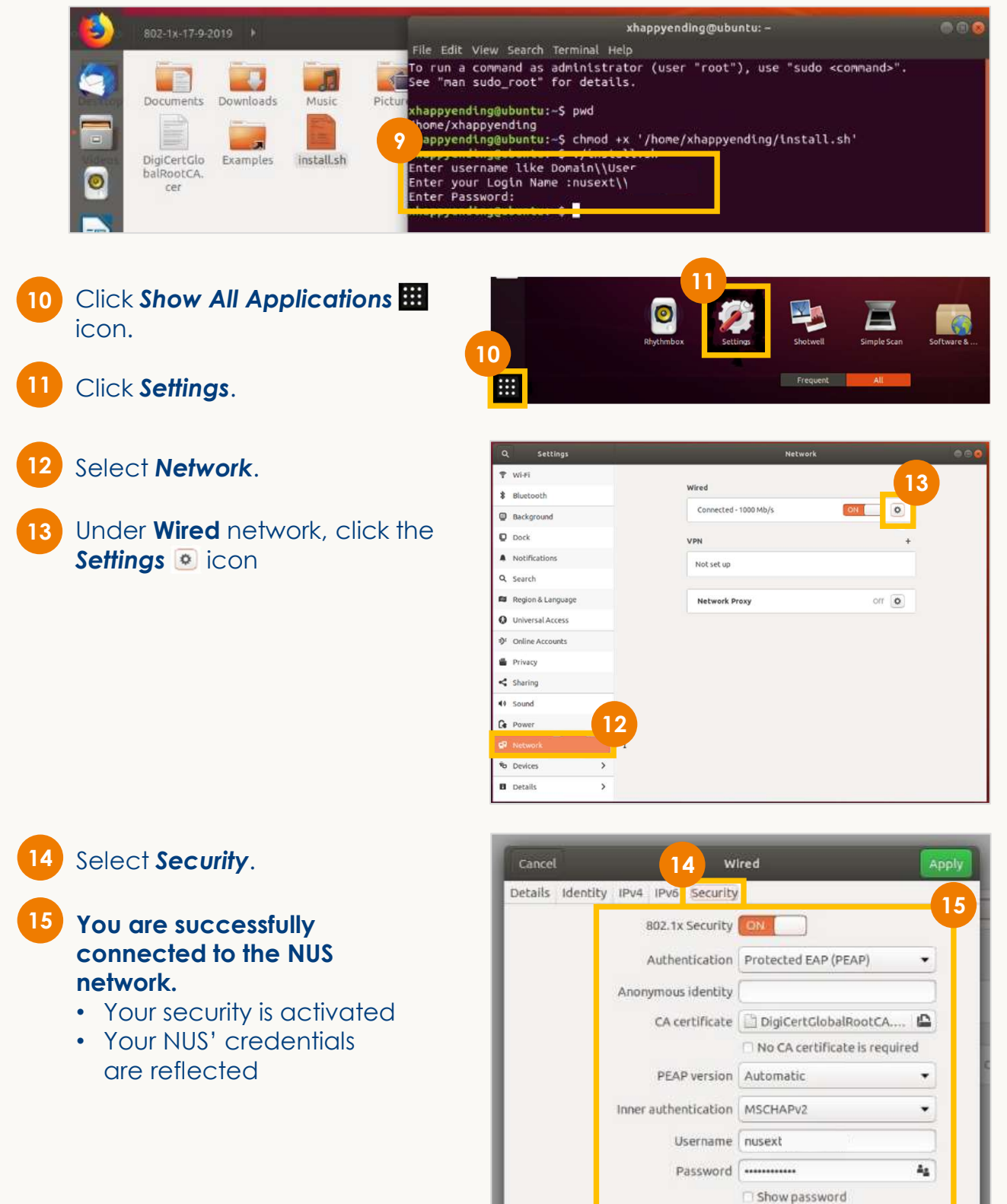